# STEREO - návody a postupy

# Elektronická evidence tržeb - EET

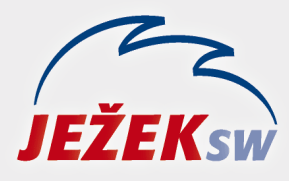

Mariánská 3233 470 01 Česká Lípa Hotline: 487 714 600 Školení: 731 102 712 Obchod: 487 522 449 e-mail: stereo@jezeksw.cz www.jezeksw.cz

# EET v programu STEREO

Program STEREO verze 25 je funkčně připravený na EET. Vzhledem k tomu, že každý poplatník registruje své vlastní provozovny a svá pokladní místa, je třeba toto v programu nastavit. Počet kroků ke správnému nastavení není mnoho a lze je jednoduše vyjmenovat:

- 1. Nastavení, respektive zadání pokladního místa
- 2. Nastavení parametrů EET
- 3. Nastavení číselníku dokladů

# 1. Zadání pokladního místa

Přejdeme do číselníku **Pokladních míst** (Kancelář / a-Agendy / Evidence tržeb / Číselník pokladních míst). Číselník obsahuje definici jednotlivých míst, z nichž budou odesílány informace v rámci elektronické evidence tržeb. Pro správnou funkci programu v rámci EET musí být definováno alespoň jedno pokladní místo.

| Číslo | Číselník<br>Popis pokladního zařízení<br>Poplatník / Pověřující | pokladních míst<br>Provozovna | pro EET —<br>Období El<br>od-do | ΞT | Režim   | TGC |
|-------|-----------------------------------------------------------------|-------------------------------|---------------------------------|----|---------|-----|
| 00    | Hlavní pokladna<br>PAR /                                        | 127                           |                                 |    | 0 Běžný | NNA |
| 01    | Vedlejší pokladna<br>PAR /                                      | 12                            |                                 |    | 1 Zjedn | NNA |

Kromě čísla názvu pokladního místa do formuláře doplníme číslo provozovny (toto číslo je přiděleno FÚ) a režim, v němž bude pokladní místo pracovat:

- Žádný toto pokladní místo a tržby z něj nepodléhají elektronické evidenci tržeb
- 0 (Běžný) v tomto režimu bude každá tržba ihned odeslána do evidence tržeb
- 1 (Zjednodušený) v tomto režimu obdrží každá tržba PKP a BKP a do evidence bude zasílána formou datového souboru, který vytvoříme v Kanceláři v nabídce e-Agendy / Evidence tržeb EET pomocí volby Nezaevidované tržby do souboru.

#### Další parametry:

- T příznak, zda se jedná o testovací režim. V tomto režimu posíláme záznamy do EET s vlastním certifikátem, ale správce daně nezasílá zpět kód FIK.
- **G** příznak, zda se jedná o zasílání tržeb na cvičné servery správce daně (playground). V tomto režimu posíláme záznamy do EET s testovacím certifikátem a správce daně zasílá zpět kód FIK.
- příznak, zda je k danému pokladnímu místu přiřazen certifikát.
  Certifikát můžeme přidat či odebrat ve volbě po stisknuté klávesy F10.

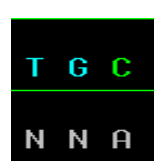

Upozornění: V "ostrém" režimu pro posílání tržeb do EET je nutné mít parametry nastaveny takto:

## 2. Nastavení parametrů EET

Pod volbou **Parametry EET** (Kancelář / a-Agendy / Evidence tržeb / Parametry EET) jsou k dispozici veškerá nastavení, která ovlivňují odesílání dat z programu STEREO do evidence tržeb.

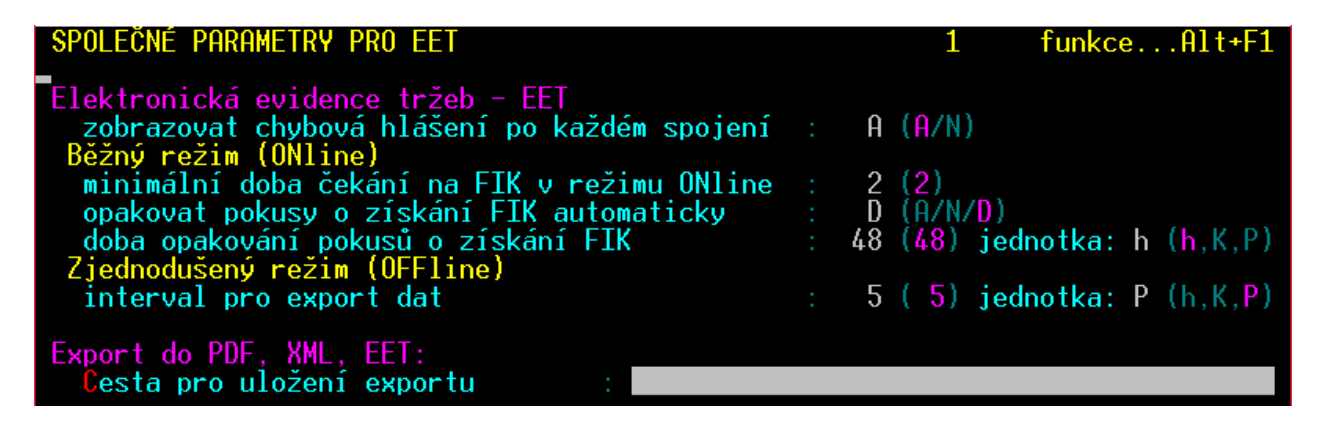

- Zobrazovat chybová hlášení po každém spojení: nastavení na A–ano doporučujeme zejména v počátcích práce s aparátem EET. Po "zaváděcí" době můžeme parametr přenastavit na N–ne. Důvodem je samozřejmě rychlejší práce s programem.
- Minimální doba čekání na FIK v režimu ONline je nastaven na zákonem danou minimální hodnotu 2 vteřiny.
  V běžné praxi nebude nutné tento parametr měnit, ke změně (prodloužení intervalu) přistoupíme pouze v případě pomalejšího připojení k internetu.
- Opakovat pokusy o získání FIK automaticky: hodnota A–ano zajistí, že se program bude pokoušet znovu získat FIK pro neodeslané účtenky.
  V případě, že bude údaj nastaven na N–ne, proběhne pokus o znovuzískání FIK pouze při manuálním spuštění operace v e-Agendách. Při nastavení na D–dotaz se bude program při každém spuštění, ukončení nebo přepnutí do jiné firmy ptát, zda chceme tržby odeslat.
- **Doba opakování pokusů o získání FIK automaticky** je dle zákona nastavena na 48 hodin. Po této době bude nutné odeslat data manuálně pomocí aparátu v e-Agendách.
- Interval pro export dat ve zjednodušeném režimu je rovněž nastaven na hodnotu danou zákonem, tj. 5 dnů. Nastavená hodnota je hranicí pro odesílání dokladů do evidence tržeb. V praxi to znamená, že při odeslání tržeb do souboru v termínu budou do exportu zahrnuty právě doklady vystavené v průběhu posledních 5 dnů. Dříve vzniklé a neodeslané tržby bude možné odeslat volbou Starší.

## 3. Nastavení číselníku Doklady

Po otevření číselníku **Doklady** zobrazíme vybranou dokladovou řadu v detailním pohledu (stiskem kombinace kláves *Shift+F10*). Zde jsou připraveny dva údaje, které tuto dokladovou řadu spojují s režimem evidence tržeb.

| Doklad dKč Pokladní doklady- Kč                                                |  |  |  |  |  |  |
|--------------------------------------------------------------------------------|--|--|--|--|--|--|
| Účet 211100 Typ (''',P,Z) Znak                                                 |  |  |  |  |  |  |
| Aktuální číslo 16079 Zvyšovat A                                                |  |  |  |  |  |  |
| až 999999999 Číslovat N                                                        |  |  |  |  |  |  |
| Zadávat údaje Doklad2 A<br>Symboly A<br>Pár.znak N                             |  |  |  |  |  |  |
| EET <mark>P</mark> okladní místo <u>00</u> běžný<br>Dnešní tržby bez dotazu N  |  |  |  |  |  |  |
| Zobrazit v modulech U                                                          |  |  |  |  |  |  |
| Měna Kč<br>Počáteční stav 25000.00<br>Obrat 77895.73<br>Konečný stav 102895.73 |  |  |  |  |  |  |

Prvním údajem je **EET pokladní místo**, které doklad spojí s vybraným pokladním místem z dříve popsaného číselníku. Pomocí klávesy **Tab** otevřeme číselník pokladních míst a klávesou **Enter** převezmeme z číselníku konkrétní místo. Kromě čísla pokladního místa se v detailu dokladové řady objeví také informace o režimu, v němž pokladní místo pracuje (běžný nebo zjednodušený).

Údajem **Dnešní tržby bez dotazu** lze zajistit, aby všechny vystavené doklady s touto dokladovou řadou byly automaticky odeslány do evidence (s výjimkou dokladů se starším datem zaúčtování). Pokud nastavíme údaj na N-ne, program se při pořízení nového dokladu zeptá a nabídne možnost odeslání. V tomto případě je rozhodnutí o odeslání na obsluze.

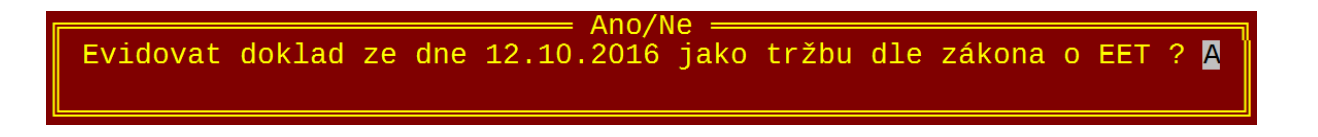

# Závěr

Pokud nastavíme výše zmíněné parametry a číselníky, můžeme bez obav zahájit práci s programem. Při běžné práci (například při vystavování dokladů v Pokladně) program navíc oproti minulým verzím nabídne odeslání tržby do evidence a také tisk účtenky. Tiskové účtenky pak navíc obsahují FIK (fiskální kód) a BKP (bezpečnostní kód poplatníka) anebo BKP (bezpečnostní kód poplatníka) a PKP (podpisový kód poplatníka).

Další informace o EET najdete v nápovědě **F1**.